## PRINTER C284 – Library, 1st floor, 2nd floor

**Please note** that by default, the printers are set to black and white, duplex printing. These settings can be changed from the touchscreen, by selecting each setting icon at the bottom of the screen.

## QUICKScan TO E-MAIL

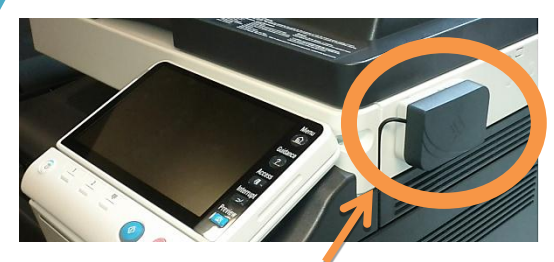

To begin, touch your card to the card reader located on the right hand side of the printer closest to you

## OR CR

 Place the originals in the scanner.
Multi-page documents should be placed face up in the tray on top.
Alternatively can be placed face down on the glass pane, under the lid.

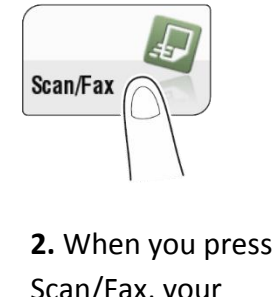

Scan/Fax, your own university email will come up

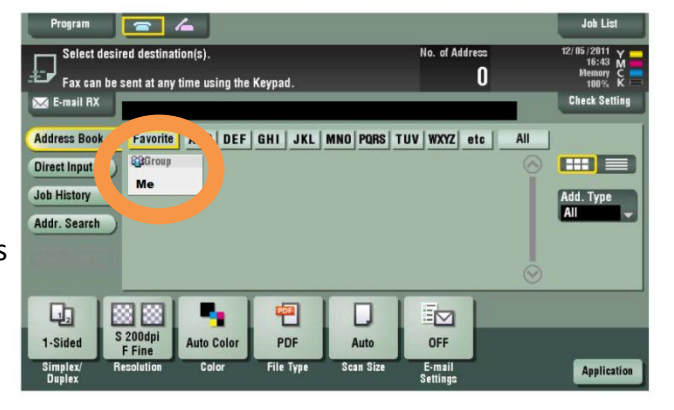

as a 'Favourite' and be labelled 'Me' tap the grey box to select.

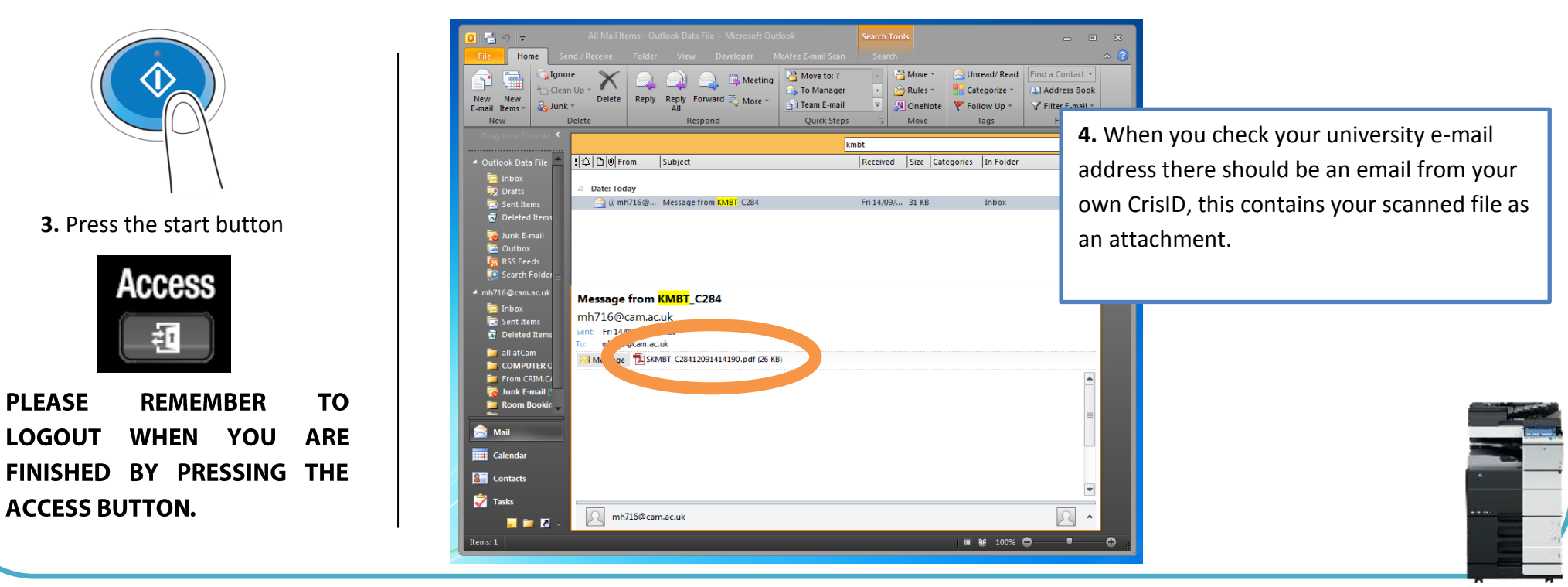

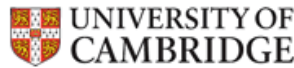

## PLEASE ENSURE TO SLIDE THE TOUCHSCREEN BACK WHEN YOU ARE FINISHED.